Uitleg: Inloggen in Peppels samen met uw dochter / zoon.

- Ga naar de website van de Singel: De Singel (hethooghuis.nl)
- Klik op de knop INFO:

|                                      | /////// ZELF MEZEN                                              |  |
|--------------------------------------|-----------------------------------------------------------------|--|
| ONZE SCHOOL                          | INFO GROEP 7&8 AANMELDEN                                        |  |
|                                      |                                                                 |  |
| Klik op de groene balk               | met de tekst Alle overige informatie.                           |  |
| Klik op de knop ict: (ge             | el gearceerd in de foto hieronder)<br>Voer hier een zoekterm in |  |
| Welkom                               | m                                                               |  |
| Branchegerichte cursus               | <b>Welkom</b><br>Welkom op het communicatienet van De Singel.   |  |
| Financieel                           |                                                                 |  |
| СТ                                   |                                                                 |  |
| MEWV & PrO Entree                    |                                                                 |  |
| Nieuws!                              |                                                                 |  |
| Praktische informatie                |                                                                 |  |
| Roosterzaken                         |                                                                 |  |
| SingelDingen                         |                                                                 |  |
| Stap en Stage                        |                                                                 |  |
|                                      |                                                                 |  |
| Vacature                             |                                                                 |  |
| Vacature<br>Vakanties en vrije dagen |                                                                 |  |

## - Klik op de knop inloggen Inloggen Portfolio/Peppels: (geel gearceerd in de foto hieronder)

De Singel 50 jaar

Inloggen Portfolio/Peppels

Inloggen SOMtoday leerlingen

Inloggen SOMtoday ouders/verzorgers

Inloggen Office 365

Hulp bij inloggen

Digitaal thuis leren

- Klik op de knop klik hier: (geel gearceerd in de foto hieronder)

## Inloggen Portfolio/Peppels

<u>Inloggen Portfolio/Peppel<mark>s, klik h</mark>ier</mark></u>

- Klik op: Het Hooghuis Locatie De Singel (geel gearceerd in de foto hieronder)

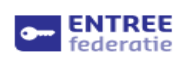

Inloggen met je schoolaccount Je wilt inloggen bij peppels.net

## Jouw scholen

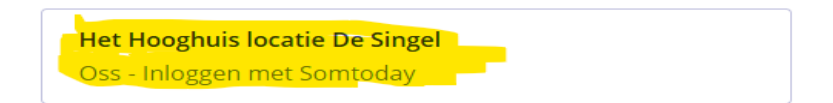

Log in met je school mailadres = <u>leerlingnummer@hethooghuis.nl</u> en je wachtwoord (invullen) en klik op: sign in (geel gearceerd in de foto hieronder)

| Emailadres: | Emailadres |
|-------------|------------|
| Wachtwoord: | Wachtwoord |
| Sign in     |            |

Je komt dan in Portfolio/Peppels, klik op knop Analytics (geel gearceerd in de foto hieronder):

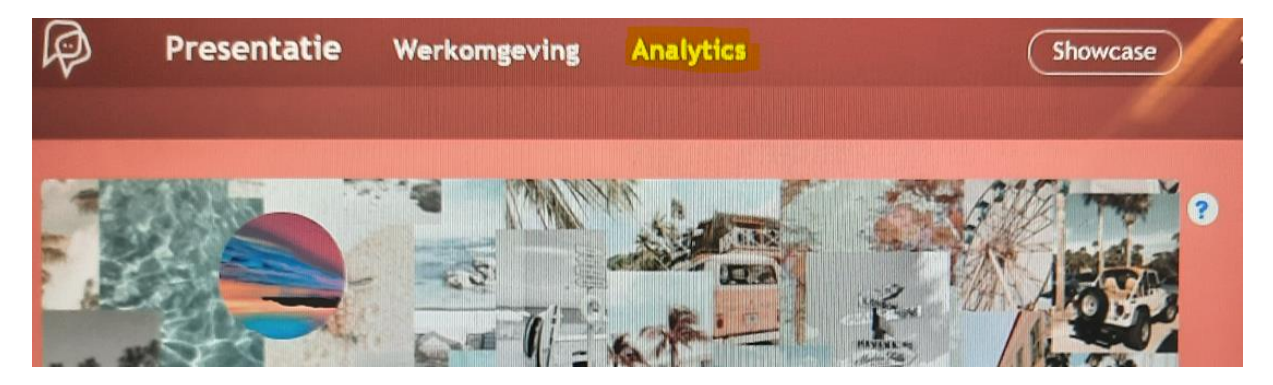

Klik op een van de blauw symbooltje (geel gearceerd in de foto hieronder)

| Analyseer                           | S      | Beoordelingen                                           | C        |
|-------------------------------------|--------|---------------------------------------------------------|----------|
| AARDIGHEID                          | TREND  |                                                         |          |
| nzet                                | → +15% | Bewijs van Deelname TECHNIEK BREED                      | FEEDBACK |
| . Zelfstandigheid                   | → -0%  | Bewijs van Deelname MOBILITEIT                          |          |
| Bewegen en regelen/ Zelfstandigheid | → -0%  | Bewijs van Deelname FACILITAIRE                         | Ø        |
| Conditie                            | → -0%  | DIENS TVERLENING<br>Bewijs van Deelname INS TAL-ELEKTRO | Ø        |
| Motorische vaardigheden             | → -0%  | Bewijs van Deelname DETAIL                              | <b>R</b> |
| amenwerken                          | → -0%  | Bewijs van Deelname DECORATIEVE<br>TECHNIEKEN           | Ø        |

Dan kom je in de beoordeling van dat betreffende vak.

| Bewijs van Deelname FACILITAIRE DIENSTV<br>ORIENTATIE   Op rapport 1/1 1x | /ERLENING |
|---------------------------------------------------------------------------|-----------|
| Algemene competenties                                                     | opleiding |
| Inzet                                                                     |           |
| SCORE                                                                     |           |
|                                                                           | 2/4       |
| Werktempo                                                                 |           |
| SCORE                                                                     |           |
| Arbeidsgerichte basiscompetenties                                         | 2/4       |
| 1. Zelfstandigheid                                                        |           |
| Houdt zich aan de opdracht                                                |           |
| ls op tijd in de les                                                      |           |